注意事项:如浏览器出现显示不全,打开空白的现象,请下载安装火 狐浏览器再登录操作。

火狐浏览器下载网址: <u>http://www.firefox.com.cn/</u>

1、登录数字质监系统企业端需要先登录南京市建设工程综合服务平台,南京市建设工程综合服务平台网址:

http://180.101.236.27:9071/szjsframeqy/frame/fui/pages/them

es/njce/njce

| 南京市建 | 建设工程综合肌                                                                                                    | <b>段</b> 务平台 |
|------|----------------------------------------------------------------------------------------------------|--------------|
|      | 用户名登录         ▲ 満輸入密码         ● 満輸入密码         ● 満輸入絵研         ● 満輸入絵研         ● 満輸入 絵研         ● 満輸入 絵研         ● 読録         ● 満輸入 絵研         ● 読録         ● 満輸入 絵研         ● 満輸入 絵研         ● 満輸入 絵研         ● 満輸入 絵研         ● 読録         ● 満輸入 絵研         ● 読録         ● 満輸入 絵研         ● 読録         ● 読録         ● 読録 |              |

2、用户名为企业信用代码,密码忘记了可以通过右下角忘记密码根据提示进行重新设置密码。

| ▲ 填写账号 | 🌡 验证身份 | 6 设置新密码 | 马 📀 完成 |
|--------|--------|---------|--------|
|        |        |         |        |
| 请输入账号  |        |         |        |
|        |        |         |        |
|        |        |         |        |
|        | Т      | 5—步     |        |

3、新用户可以通过注册按钮,根据统一社会信用代码进行注册

|                 | ×                                                                                                    |   |
|-----------------|----------------------------------------------------------------------------------------------------|---|
|                 | 注册                                                                                                    |   |
| 南京市             |                                                                                                    | 石 |
|                 | fl 企业名称                                                                                                    |   |
|                 | <ul> <li>□建设单位 □勘察单位 □设计单位</li> <li>□施工单位 □监理单位 □检测单位</li> <li>□审图机构 □城市规划 □招标代理</li> <li>□造价咨询 □房地产 □安折单位</li> <li>□材料单位 □产权单位 □租赁单位</li> <li>□混凝土单位 □预制构件单位 □监测单位</li> <li>□视频厂家 □部品部件厂家</li> </ul> |   |
|                 | 2 联系人                                                                                                    |   |
|                 | 1 联系人身份证号码                                                                                                    |   |
| - manufacture - | 2 电活号码                                                                                                    |   |
|                 | ▲ 密码                                                                                                    |   |
|                 | 局 确认密码                                                                                                    |   |
|                 | 请输入6位验证码 获取给证码                                                                                                    |   |

4、登录系统之后点击左面项目管理-质量监督-质监平台可以跳转到数字质监平台

| 南京市3<br>五茗建设集团 | 建设工程综合服<br><sup>時限责任公司 — 社会氛囲</sup> | (    | <b>1</b><br>391993458 联系人: 助兵强         | 联系电话: 13851926161 子账号数日:     | 3                            | 16:18 <sup>2021/07/20</sup><br>星期二<br>修改联号信息 |            |
|----------------|-------------------------------------|------|----------------------------------------|------------------------------|------------------------------|----------------------------------------------|------------|
| 62             |                                     |      |                                        | 项目管理                         |                              | 通知公告                                         | <u>ع</u> ة |
| al destate     |                                     | 立项项目 | 勘察设计 施工图审                              | 开工登记 安全监督 质量监督               | 现场管理 过程管理                    | 南京市建设工程综合服务管理平台企业…                           | 2021-07-16 |
| 防投且报           | 55-                                 | _    | 市政工程                                   | 江北新区工程                       | 房建装饰工程                       | 南京市建设工程综合服务平台小程序身…                           | 2021-07-13 |
|                | 22                                  |      | (市市政站)除江北新区外的                          | (江北新区质安站)江北新区                | 质监平台 (施工单位)                  | 关于启用南京市建筑业企业信用档案(…                           | 2021-06-07 |
|                | 其融信自                                | -    | 市政工程质量监督信息维护<br>技术支持:025.86006106      | 工程质重监督信息维护                   | ·扶-尹贞结·                      | 信息核对部门联系方式                                   | 2021-05-25 |
| 2000           | SEC PULICIASA                       |      | QQ咨询群: 651397438                       | QQ咨询群: 640338819             | QQ咨询群:                       | 园林开工报告告知承诺书                                  | 2021-05-20 |
| 12 Y           | E-                                  | 115  |                                        |                              |                              | 常见问题解答                                       | 2020-11-10 |
| 1.00           |                                     | 督    |                                        |                              |                              | 关于平台基础信息使用的通知                                | 2020-11-06 |
|                |                                     |      |                                        |                              |                              | 待办事宜                                         | 更多         |
| 400            | < 项目管理 >>                           |      |                                        |                              |                              | 辛春梅(362502197802060220)的岗位证…                 | 2021-07-20 |
|                |                                     |      |                                        |                              |                              | 刘媛,郑星英,吴双,等人员手机号未填写,…                        | 2021-07-20 |
|                | En                                  |      | 实名制考勤(施工)                              | 管理人员考勤                       | 民工学校                         | 企业资质证书(D136060452)已过期,请及…                    | 2021-07-20 |
|                |                                     |      | (市服管中心)施工单位实名                          | (市市场站)南京市建设工程                | (市市场站)民工学校、劳务                | 刘媛,郑星英,吴双,等人员手机号未填写,…                        | 2021-07-19 |
| FC             | 建筑市场                                |      | 制管理                                    | 项目现场管理人员考勤系统                 | 经理等信息维护                      | 辛春梅(362502197802060220)的岗位证…                 | 2021-07-19 |
|                |                                     | 现场管  | 技术支持: 025-84870009<br>QQ咨询群: 854548993 | 技术支持: 025-84632225<br>QQ咨询群: | 技术支持: 025-84632225<br>QQ咨询群: | 企业资质证书(D136060452)已过期;请及…                    | 2021-07-19 |

5、点击右上角沟通平台,再选择左侧菜单栏隐蔽工程验收上点击新增按钮进入上报界面

| ** =              | ★ 当前位置: 陰氣 | 原工程检收上标           | 7.12                           | (Aven             |      |        | 10.01      |                 |            | 0.00 172 254 |  |
|-------------------|------------|-------------------|--------------------------------|-------------------|------|--------|------------|-----------------|------------|--------------|--|
| All de la farmina | 2014 A 11  |                   | 10                             |                   |      |        | KKD PERSON |                 | C Ling C   |              |  |
| 中鉄                | 供短兵型       |                   | 89                             | 2.101             |      | Ax     | 12         |                 |            |              |  |
| 230.00            | 序号         | 监督编号              | 工程名称                           | 報始失型              | 工程进度 | 具体融工部位 | 计规绘收时间     | 监理单位            | 上报时间       | 状态           |  |
|                   | 1          | 32013620230637-01 | 10.2220690划块项目10-134及地下室、副电师10 | 1011424/1942      | 基成阶段 |        | 2021-12-07 | 扬州市建筑工程出建有探测任公司 | 2021-12-07 | 已穩交          |  |
| 歌上版               | 2          | 320101120190275   | 南部新城和 2010-032地块项目124          | 间接动脉带接致           | 限济防修 | 602    | 2029-03-16 | 他州市建筑工程密理有限责任公司 | 2020-00-16 | 已保存          |  |
|                   | 3          | 320101120190275   | 南部新城和 2010/022地块项目124          | \$7355/945 (\$352 | 潮济装装 | 602    | 2020-03-16 | 扬州市建筑工程监理有锑高任公司 | 2020-03-16 | 已保存          |  |
|                   |            |                   |                                |                   |      |        |            |                 |            |              |  |
|                   |            |                   |                                |                   |      |        |            |                 |            |              |  |
|                   |            |                   |                                |                   |      |        |            |                 |            |              |  |
|                   |            |                   |                                |                   |      |        |            |                 |            |              |  |

6、新增界面点击搜索按钮搜索绑定工程,带星号条目必填,填写完成后点击保存,确认无误后点击提交按钮完成隐蔽工程验收上报。

| 院蔵工程验收上报         * 工程名称         * 工程名称         * 监督编号         出理单位         * 拟隐蔽时间         # 拟隐蔽时间         # 北殷藏町道         # 北殷藏町道         # 北殷藏町道         # 北殷藏町道         * 北殷藏町道         * 北泉並建         * 北泉並建         * 北泉並建         * 北泉並是         * 北泉並是         * 北泉並是         * 「法格為美型         * 陰巌都位         登记人 |
|----------------------------------------------------------------------------------------------------|
| * 工程名称     Q       * 监督编号        出理单位        * 拟隐蔽时间        具体施工部位        * 形象进度     请选择       * 报验类型     请选择       * 结构类型        * 200        登记人                                                                                                    |
| * 监督编号         监理单位         * 拟隐蔽时间         具体施工部位         * 形象进度         * 形象进度         * 振驗类型         * 線蔽部位         登记人                                                                                                    |
| 监理单位       * 拟隐蔽时间       具体施工部位       * 形象进度       请选择       * 报验类型       * 结构类型       * 隐蔽部位       登记人                                                                                                    |
| * 拟隐蔽时间     曲       具体施工部位        * 形象进度     请选择       * 报验类型     请选择       * 结构类型        * 隐蔽部位                                                                                                    |
| 具体施工部位       *形象进度       请法择       *报验类型       请法择       *结构类型       *隐蔽部位       登记人                                                                                                    |
| * 形象进度     请选择       * 报验类型     请选择       * 结构类型        * 隐蔽部位        登记人                                                                                                    |
| *报验类型     请选择       *结构类型        * 隐蔽部位        登记人                                                                                                    |
| *结构类型       *隐蔽部位       登记人                                                                                                    |
| ▲ 隐蔽部位           登记人         ●                                                                                                    |
| 登记人                                                                                                    |
|                                                                                                    |